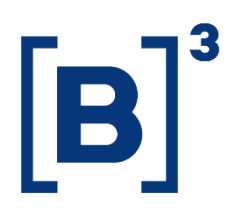

# **RANKING DE ALOCAÇÃO**

DATAWISE DASHBOARDS

01/12/2021

B3.COM.BR

### **SUMÁRIO**

| 1 DESCRIÇÃO DO PRODUTO DENTRO DO SERVIÇO DATAWISE 4 |
|-----------------------------------------------------|
| 2 DESCRIÇÃO DO DASHBOARD RANKING DE ALOCAÇÃO 5      |
| 2.1 Painel Consolidado 6                            |
| 2.2 Painel Comparativo 6                            |
| 2.3 Painel Comparativo Filtro Independente7         |
| 2.4 Painel Série Temporal Ranking7                  |
| 3 FILTROS                                           |
| 3.1 Visão                                           |
| 3.2 Métricas                                        |
| 3.3 Período9                                        |
| 3.4 Mercadoria9                                     |
| 3.5 Vencimento                                      |
| 3.6 Tickers                                         |
| 3.7 Categoria investidor10                          |
| 3.8 Instrumento                                     |
| 3.9 Tipo de Negócio 11                              |
| 4 FILTROS ESPECÍFICOS PARA CADA PAINEL              |
| 4.1 Painel Consolidado11                            |

| 4.2 Painel de Comparativo | 12 |
|---------------------------|----|
| 4.3 Painel série temporal | 12 |
| 5 ADICIONAIS              | 13 |
| 5.1 Agrupamentos          | 13 |
| 5.2 Tipo de negociação    | 14 |
| 6 EQUIPES DE ATENDIMENTO  | 15 |

#### 1 DESCRIÇÃO DO PRODUTO DENTRO DO SERVIÇO DATAWISE

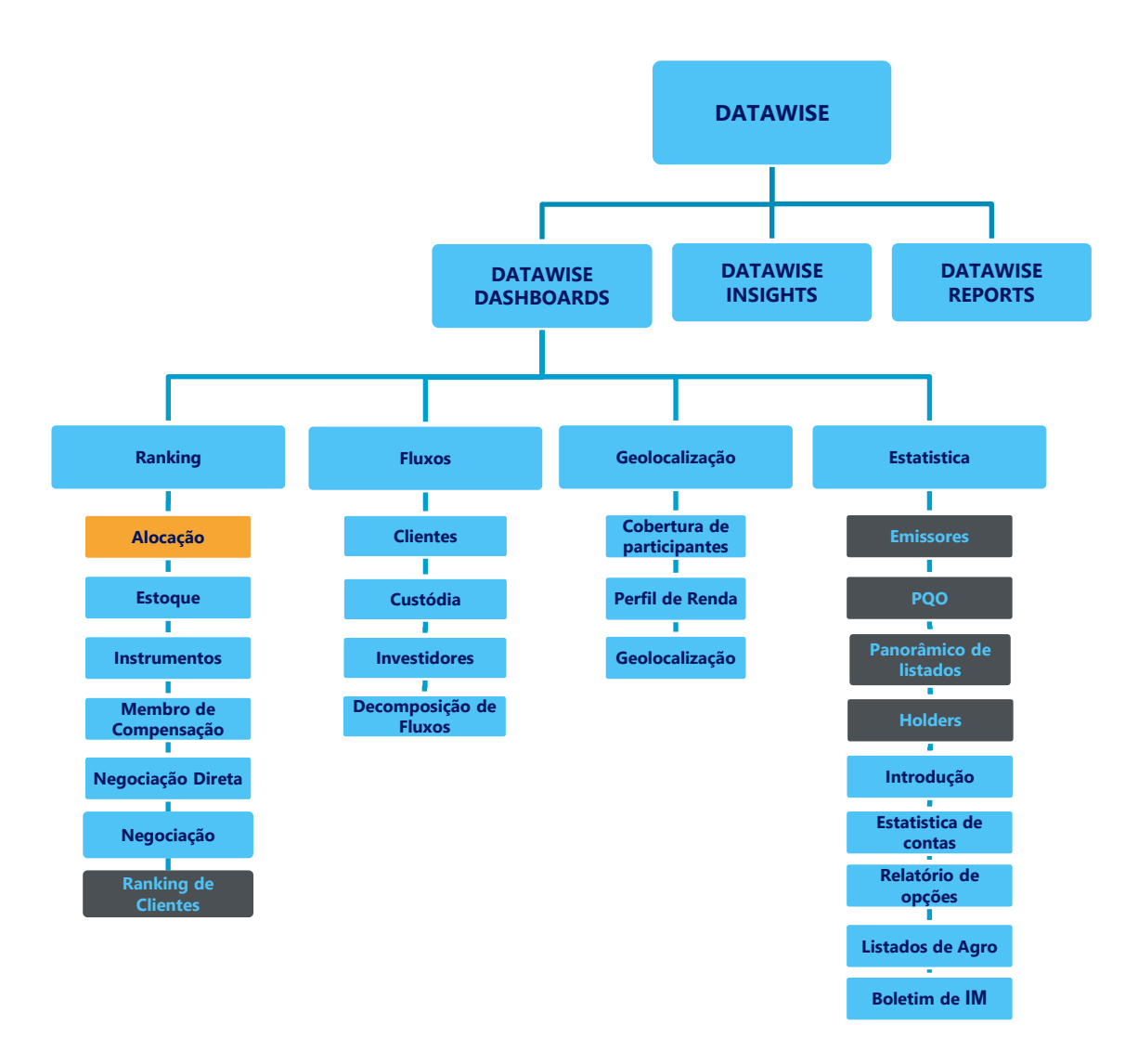

\*Os dashboards em cinza são específicos para um tipo de contratante como, por exemplo, o Dashboard de Emissores e Holders são destinados para empresas listadas, o PQO para corretoras e Panorâmico de listados e Ranking Clientes para Buyside.

O produto DATAWISE foi criado pela B3 com o intuito de ajudar seus clientes nas tomadas de decisões estratégias consolidando diversas informações confiáveis e/ou sensíveis na forma de painéis interativos (DATAWISE Dashboard e Insights) e de relatórios (DATAWISE Reports). É válido ressaltar que, de acordo com a Política Comercial do serviço DATAWISE, não é permitida a distribuição ou redistribuição das informações contidas no serviço.

Cada um desses módulos pode ser contratado separadamente assim como os seus produtos (dashboards e relatórios individuais), de acordo com o desejo e necessidade dos clientes. Os painéis do Dashboards são painéis interativos e mais utilizados para análises do comportamento do segmento de ações, derivativos e futuros e aluguéis de ações. Por sua vez, os Insights também são painéis interativos, mas mais utilizados para análises do comportamento da pessoa física, enquanto os Reports são os relatórios com dados brutos (Data Report) ou relatórios trabalhados (Market Report), para análise de dados de negociação e pós-negociação de ativos, principalmente, do mercado de balcão.

Nesse manual iremos mostrar o layout, as informações contidas e os filtros do dashboard de Ranking de Alocação, que está presente no módulo DATAWISE Dashboards.

#### 2 DESCRIÇÃO DO DASHBOARD RANKING DE ALOCAÇÃO

O Ranking de Alocação mostra todo o volume financeiro e quantidade de ações alocados de PNPs para PNs\*, para os mercados de ações (Bovespa), Derivativos e Futuros (BM&F) e Aluguel de Ações (BTB). Aqui, haverá casas que antes não estavam disponíveis no ranking de negociação (focado especificamente em PNP), exatamente pelo modelo de negócio.

O dashboard está dividido em 4 painéis que permitem acompanhar o % da presença de cada uma das corretoras e a sua evolução entre um período e outro, ou ao longo de uma série temporal. As informações podem ser filtradas por categoria de investidor, instrumento, negócio e quantidade alocada x volume.

#### 2.1 Painel Consolidado

| DATAWISE<br>Deversed by R82 Ranking de Alocação Bovespa |                                                    |                                                        |                          |                                     |                      |                     |                                          |                           |
|---------------------------------------------------------|----------------------------------------------------|--------------------------------------------------------|--------------------------|-------------------------------------|----------------------|---------------------|------------------------------------------|---------------------------|
|                                                         |                                                    | Mercado<br>Volume Financeiro (R\$):                    | 1,651,806,               | Mercado ADT<br>Volume Financeiro (F | V<br>\$):<br>75,     | 082,093,739         | <b>anking</b><br>blume Financeiro (R\$): | 1,651,806,062,250         |
| Filtros                                                 |                                                    |                                                        |                          | ros                                 |                      |                     | Período da Base: 8                       | 1/25/2017 à 3/26/2020 🛛 🥑 |
| Métricas<br>Volume Financeiro (R\$) 🔹                   | Visão<br>Compras/Vendas                            | <ul> <li>Período</li> <li>✓ Últimos 30 dias</li> </ul> | Data Início     6/1/2019 | Data Fim<br>6/30/2019               | Mercadoria<br>(Tudo) | Ver<br>• (Tu        | ncimento<br>udo) •                       | Tickers<br>(Tudo) •       |
|                                                         |                                                    |                                                        | Últimos 30 dia           | as: 2/26/2020 à 3/26                | /2020                |                     |                                          |                           |
|                                                         | Categoria Inve                                     | stidor (clique para filtrar)                           |                          |                                     |                      | Ranking Alo         | cação                                    |                           |
| INVESTIDOR NÃO<br>PE<br>INSTITUIÇÃO                     | D RESIDENTE<br>FUNDOS<br>SSOA FÍSICA<br>FINANCEIRA | 769.4 bi<br>552.7 bi<br>242.3 bi<br>76.0 bi            | 47%<br>33%<br>15%<br>5%  | 76 Participar                       | ites Part            | icipação 📕 Ac       | cumulado<br>1º<br>83.7 bi 11%            | 5 11%                     |
| Instrumento (clique para filtrar)                       |                                                    |                                                        | MORGAN STANLEY CT        | VM S/A                              | 2º<br>160.9          | bi 10%              | 21%                                      |                           |
| EXERCÍC                                                 | VISTA<br>CIO DE VENDA<br>R. E RESGATE              | ■ 1.4tri<br>■ 70.7 bi<br>■ 54.4 bi                     | 88%<br>4%<br>3%          | BRADESCO S/                         | A CTVM               | 3°<br>155.1 t<br>4° | bi 9%                                    | 30%                       |
| OPÇi                                                    | ÃO DE VENDA                                        | 45.7 bi                                                | 3%                       | VD INVESTIMENTOS                    | CCTVM                | 124.5 bi            |                                          |                           |
| Negócio (clique para filtrar)                           |                                                    |                                                        | AF INVESTIMENTOS         | S/A                                 | 118.7 bi             | 7%                  | 45%                                      |                           |
|                                                         | Compras<br>Vendas                                  | 825.9 bi                                               | 50%<br>50%               | BANCO BTG PACT                      | JAL S/A              | 6°<br>112.0 bi      | 7%                                       | 52%                       |
|                                                         | Quantidade A                                       | Alocada x Volume (R\$)                                 |                          | IDEAL CT                            | VM S.A.              | 7º<br>108.1 bi      | 7%                                       | 58%                       |
|                                                         |                                                    | Catego                                                 | investidor               | <ul> <li>BANCO ABN AN</li> </ul>    | RO S.A.              | 8°<br>94.1 bi       | 6%                                       | 64%                       |
| - Sinta o                                               | • • •                                              | • • ••                                                 | • •                      | BANCO DE INVEST.     SUISSE (BRAS   | CREDIT<br>GIL) S.A.  | 9°<br>83.5 bi       | 5%                                       | 69%                       |

Nesse painel é possível ter uma visão geral de rankings de alocação por montante financeiro negociado pelas corretoras e uma granularidade, a nível de tipo investidor, instrumento financeiro e tipos de negócios.

#### 2.2 Painel Comparativo

| DATAWISE<br>Dowered by B3                                                    |                                                     |                                                  | Ranking                                 | g de Alc             | cação Bov                              | espa                       |                                   |                                      |                                |         |
|------------------------------------------------------------------------------|-----------------------------------------------------|--------------------------------------------------|-----------------------------------------|----------------------|----------------------------------------|----------------------------|-----------------------------------|--------------------------------------|--------------------------------|---------|
|                                                                              |                                                     |                                                  | <b>Mercado</b><br>Variação de Volume Fi | inanceiro (R\$):     |                                        | Ra<br>Var<br>1,230,839,299 | <b>anking</b><br>riação de Volume | Financeiro (R\$):                    | -1,230,1                       | 839,299 |
|                                                                              |                                                     |                                                  |                                         | Filtros              |                                        |                            |                                   | Período                              | da Base: 8/25/2017 à 3/26/2020 | 0       |
| Métricas<br>Volume Financeiro (R\$)                                          | Visão<br>Compras/Vendas                             | Mercadoria<br>(Tudo)                             | ·                                       | Vencimento<br>(Tudo) | Ticke                                  | r<br>0)                    | Rank por                          | Período                              | Visão Negócio<br>(Tudo)        | •       |
|                                                                              | Categoria Inves                                     | tidor (clique para filtrar)                      |                                         |                      |                                        | Período 1                  |                                   |                                      | Período 2                      |         |
| INVESTIDOR NÃO RES<br>PESSO<br>INSTITUIÇÃO FINA<br>PESSOA JURÍDICA (NÃO FINA | SIDENTE<br>FUNDOS<br>A FÍSICA<br>INCEIRA<br>NCEIRA) | 8.4 bi<br>6.2 bi<br>4.0 bi<br>1.0 bi<br>113.7 mi | 43%<br>31%<br>20%<br>5%<br>1%           |                      | Data 1 9/1/2017<br>Data 2 9/1/2017     |                            |                                   | Data 3 10/4/2017<br>Data 4 10/4/2017 | 7                              |         |
|                                                                              | Instrument                                          | o (clique para filtrar)                          |                                         |                      | 0                                      |                            |                                   |                                      |                                |         |
| EXERCICIO DE<br>EXERCICIO DE<br>EXERCICIO DE<br>OPÇÃQAL                      | OKING<br>VENDA                                      | 197.1+tki<br>829.7.mi<br>84:4 Mi                 |                                         |                      | 96 Participa                           | Ranking                    | Alocação poi                      | r Período Perío                      | do 1<br>Período 2              |         |
|                                                                              | Negócio (                                           | 'clique para filtrar)                            |                                         |                      |                                        | 46/4                       |                                   | 10                                   | 10                             |         |
| c                                                                            | ompras<br>Vendas                                    | 9.9 bi                                           | 50%<br>50%                              |                      | XP INVESTIMENTOS CO                    | TVM<br>S/A                 | 2°<br>1.9 t                       | 2.2 bi 🌱 📃                           | 2.4 bi<br>2°<br>2.0 bi         | i       |
|                                                                              | Quantidade Al                                       | ocada x Volume (R\$)                             |                                         |                      | MORGAN STANLEY C                       | TVM                        | 3º<br>1.7 bi                      | ⇒                                    | 3°<br>1.8 bi                   |         |
|                                                                              |                                                     | Ca                                               | Investi                                 | dor 🔻                | BRADESCO S/A C                         | TVM                        | 4º<br>1.4 bi                      | ⇒                                    | 4°<br>1.3 bi                   |         |
|                                                                              |                                                     | • •                                              |                                         |                      | BANCO DE INVEST. CR<br>SUISSE (BRASIL) | EDIT<br>  S.A.             | 5°<br>1.0 bi                      | +                                    | 6°<br>905.2 mi                 |         |
|                                                                              | • • •                                               | • (                                              |                                         |                      | BANCO BTG PACTUA                       | L S/A                      | 6°<br>1.0 bi                      | +                                    | 8º<br>733.7 mi                 |         |

A comparação é feita com base no desempenho de participantes em uma análise de dois períodos, mostrando se o participante aumentou, estabilizou ou caiu de posição.

#### 2.3 Painel Comparativo Filtro Independente

| DATAWISE<br>powered by B | ,                                               | Ranking                | de Alo         | ocação B                   | Bovesp                    | а               |                           |                                |   |
|--------------------------|-------------------------------------------------|------------------------|----------------|----------------------------|---------------------------|-----------------|---------------------------|--------------------------------|---|
| Filtros Período 1 🛛 🥡    |                                                 | Período 1              |                |                            |                           | Período 2       |                           | Filtros Período 2              |   |
| Categoria Investidor     | Data 1 9/1/20                                   | 017                    |                | Data 3                     | 10/4/2017                 |                 |                           | Categoria Investidor<br>(Tudo) | • |
| Instrumento<br>(Tudo)    | Data 2 9/1/20                                   | 017                    |                | Data 4                     | 10/4/2017                 | Período da Ba   | se: 8/25/2017 à 3/26/2020 | Instrumento<br>(Tudo)          | • |
| Mercadoria               | Métricas Volu                                   | ume Financeiro (R\$) 🔻 | Contexto Visão | (Tudo)                     | •                         | Ordernar        | Período 1 🔹               | Mercadoria<br>(Tudo)           | • |
| (IUdo) •                 | - I                                             | Periodo 1              |                |                            |                           | Periodo 2       |                           | Vencimento                     |   |
| (Tudo)                   | UBS BRASIL CCTVM S/A                            |                        | 1º<br>2.2 bi   | UBS BRASIL                 | CCTVM S/A                 |                 | 1º<br>2.4 bi              | (Tudo)                         | • |
| Ticker<br>(Tudo)         | XP INVESTIMENTOS CCTVM<br>S/A                   | 20<br>1.9 bi           | i              |                            | TOS CCTVM<br>S/A          |                 | 2°<br>2.0 bi              | Ticker<br>(Tudo)               | - |
|                          | BRADESCO S/A CTVM                               | 4°<br>1.4 bi           |                | BRADESCO                   | S/A                       | 4°<br>1.3 bi    | 1.8 bi                    |                                |   |
|                          | BANCO DE INVEST. CREDIT<br>SUISSE (BRASIL) S.A. | 5°<br>1.0 bi           |                | CREDIT SUISS               | SE (BRASIL)<br>S.A. CTVM  | 5°<br>1.0 bi    |                           |                                |   |
|                          | BANCO BTG PACTUAL S/A                           | 6°<br>1.0 bi           |                | BANCO DE INVE<br>SUISSE (B | ST. CREDIT<br>RASIL) S.A. | 6°<br>905.2 mi  |                           |                                |   |
|                          | CREDIT SUISSE (BRASIL)<br>S.A. CTVM             | 7°<br>1.0 bi           |                | MERRILL LYNCH              | H S/A CTVM                | 7°<br>813.2 mi  |                           |                                |   |
|                          | J.P. MORGAN CCVM S/A                            | 8°<br>976.5 mi         |                | BANCO BTG PA               | ACTUAL S/A                | 8°<br>733.7 mi  |                           |                                |   |
|                          | ITAU CV S/A                                     | 9°<br>784.3 mi         |                | ITAU UNI                   | BANCO S/A                 | 9º<br>621.5 mi  |                           |                                |   |
|                          | ITAU UNIBANCO S/A                               | 10°<br>682.4 mi        |                | r                          | TAU CV S/A                | 10°<br>609.6 mi |                           |                                |   |

A comparação é feita com foco do confrontamento dos dados filtrados por período, mostrando se o participante aumentou, estabilizou ou caiu de posição.

#### 2.4 Painel Série Temporal Ranking

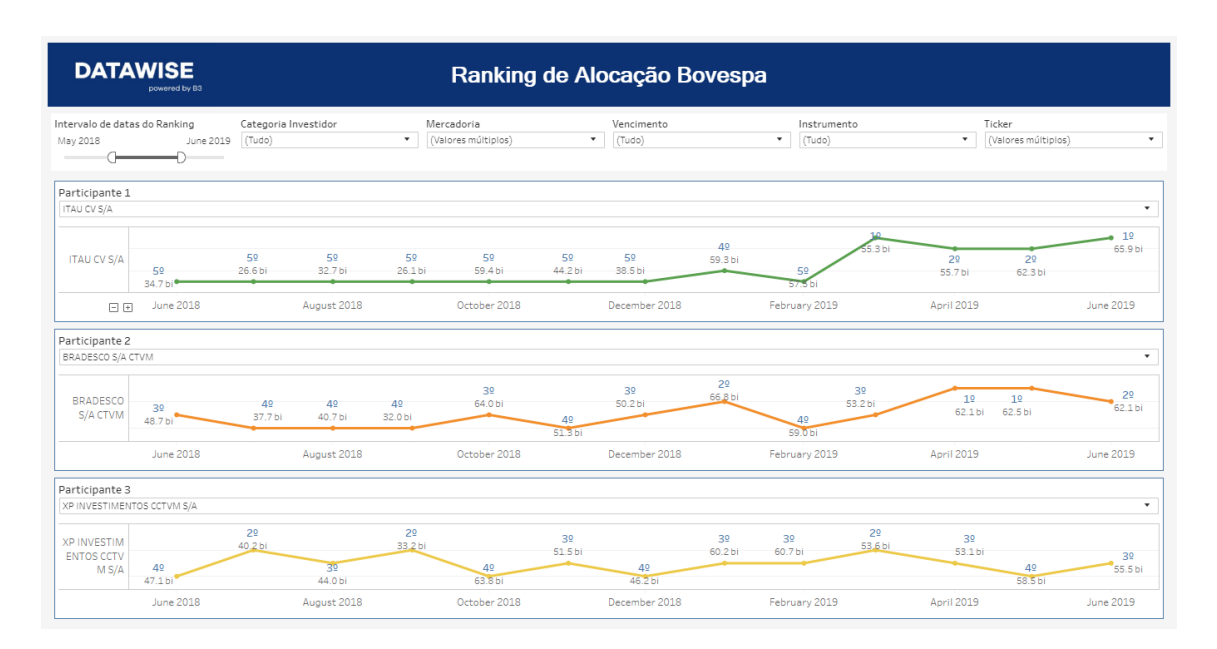

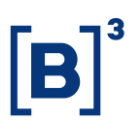

A comparação é feita com base em até 3 participantes em uma linha temporal, apresentando a posição de cada participante no gráfico e o valor financeiro negociado.

#### **3 FILTROS**

#### 3.1 Visão

Visão Compras/Vendas 🔻

**Compras/Vendas -** divide o volume financeiro e quantidade de ações alocadas

entre compras e vendas.

| Visão           |   |
|-----------------|---|
| Tipo Negociação | ٠ |

Tipo de Negociação - avalia o volume que teve repasse ou não.

#### 3.2 Métricas

Métricas

|--|

**Métricas** - Volume Financeiro (R\$) e Quantidade de ações são as métricas disponíveis para visualização no Dash.

Para Derivativos e Futuros (antigo segmento BM&F), utiliza-se quantidade de contratos para uma análise mais assertiva.

#### 3.3 Período

| Período         |   |
|-----------------|---|
| Últimos 30 dias | • |

**Período –** Base completa: disponível de 25/08/2017 até a última data, que estará entre D-2 ou D-3.

Ao escolher a opção de **seleção de datas** no filtro de período, ele permite escolher data início e data fim.

| Data Início | Data Fim  |
|-------------|-----------|
| 7/1/2019    | 7/31/2019 |

Ao escolher a opção de **últimos 30 dias** ele trará informações dos últimos 30 dias corridos.

#### 3.4 Mercadoria

| Mercadoria |   |
|------------|---|
| (Tudo)     | • |

**Mercadoria** – Permite que o usuário escolha uma mercadoria específica. Normalmente a mercadoria são as 4 primeiras letras que compõe o instrumento, incluindo ações à vista, opções e termos.

#### 3.5 Vencimento

| Vencimento |   |
|------------|---|
| (Tudo)     | • |

**Vencimento** – Valido para opções de compra e venda e seus respectivos exercícios, permite escolher datas com vencimentos específicos. Vale ressaltar

que ao escolher 9999-12-31 (default), são excluídos esses instrumentos da análise.

#### 3.6 Tickers

| Tickers |   |
|---------|---|
| (Tudo)  | • |

**Ticker** – permite escolher o ticker do instrumento que será analisada. Estarão disponíveis todos os ativos negociados na data de análise. Só permitido escolher um ticker por vez ou visualizar todo o mercado (ao retirar o filtro).

#### 3.7 Categoria investidor

|                      | Categoria Investidor (clique para filtrar) |      |
|----------------------|--------------------------------------------|------|
| INVESTIDOR NÃO RESI  | 711.9 bi                                   | 47%  |
| FUNDOS               | 520.5 bi                                   | 34%  |
| PESSOA FÍSICA        | 216.5 bi                                   | 1496 |
| PESSOA JURÍDICA (NÃO | 10.4 bi                                    | 196  |
| INSTITUIÇÃO FINANCEI | 69.9 bi                                    | 5%   |

**Categoria Investidor** – os diferentes tipos de investidores estão nas mesmas cores dos demais dashboards e têm seus percentuais distribuídos conforme o volume de negociação e os filtros escolhidos. É possível selecionar as categorias como filtro, a partir de um clique. Ao clicar e manter **pressionado a tecla** *Ctrl*, é possível selecionar mais de um público ao mesmo tempo.

#### 3.8 Instrumento

|                     | Instrumento (clique para filtrar) |     |
|---------------------|-----------------------------------|-----|
| VISTA               | 1.3 tri                           | 88% |
| EXERCÍCIO DE VENDA  | 70.7 ы                            | 5%  |
| INTEGR. E RESGATE   | 51.0 bi                           | 3%  |
| OPÇÃO DE VENDA      | 43.7 bi                           | 3%  |
| TERMO               | 13.2 bi                           | 196 |
| OPÇÃO DE COMPRA II. | 10.3 bi                           | 196 |
| RENDA FIXA          | 273.4 mi                          | 096 |
| EXERCÍCIO DE COMPRA | 177.5 mi                          | 096 |

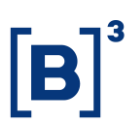

**Instrumento** – os diferentes tipos de instrumentos estão disponíveis para filtro podendo ser excluídos caso um filtro anterior tenha sido selecionado (ex: ao selecionar o ticker PETR4, só aparecerá Instrumento à Vista). Caso seja escolhido um filtro de instrumento antes dos demais, mercadorias e tickers serão filtrados da mesma forma que o exemplo anterior. Assim como o filtro de Categoria Investidor, ao clicar e manter **pressionado a tecla** *Ctrl*, é possível selecionar mais de um instrumento simultaneamente.

#### 3.9 Tipo de Negócio

| Tipo Negócio (clique para filtrar) |          |     |  |
|------------------------------------|----------|-----|--|
| Compras                            | 764.7 bi | 50% |  |
| Vendas                             | 764.7 bi | 50% |  |

**Tipo de Negócio** – separado entre compras e vendas ou com repasse e sem repasse, é possível observar os participantes que possuem maior nível de negociação de cada tipo para determinados cenários filtrados.

#### 4 FILTROS ESPECÍFICOS PARA CADA PAINEL

#### 4.1 Painel Consolidado

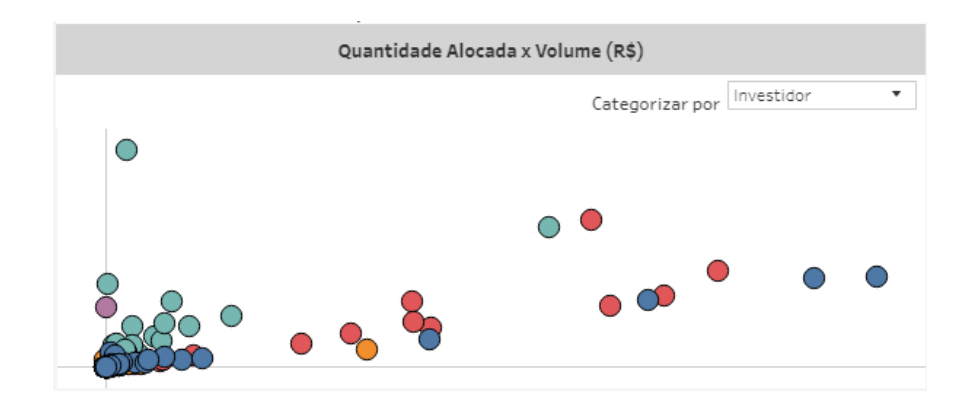

**Quantidade Alocada x Volume (R\$)** – através da ação de clique-e-arraste, é possível selecionar participantes diferentes para análise, formando uma nova lista de ranking.

#### 4.2 Painel de Comparativo

| Período 1        | Período 2         |
|------------------|-------------------|
| Data 1 5/1/2018  | Data 3 1/5/2019   |
| Data 2 5/31/2018 | Data 4 11/30/2019 |

**Período 1 e 2** – No comparativo por período, o usuário poderá escolher dois intervalos de período dentro do disponível na base (ago/17 até d-2). Ao realizar essa escolha, será possível comparar semana contra semana (WoW), mês contra mês (MoM) ou ano contra ano (YoY).

| Ordenar por |   |  |
|-------------|---|--|
| Período 1   | • |  |

**Ordenar Por -** Ainda, será possível ordenar entre período 1 e 2, observando quais instituições subiram ou caíram de um período ao outro.

#### 4.3 Painel série temporal

| Participante 1             |   |
|----------------------------|---|
| XP INVESTIMENTOS CCTVM S/A | • |

**Participante 1, 2 e 3** – é possível escolher os participantes que deseja comparar dentro do período. Ao clicar, o usuário terá acesso ao nome das instituições e poderá avaliar até 3 participantes concomitantemente.

#### **5** ADICIONAIS

#### 5.1 Agrupamentos

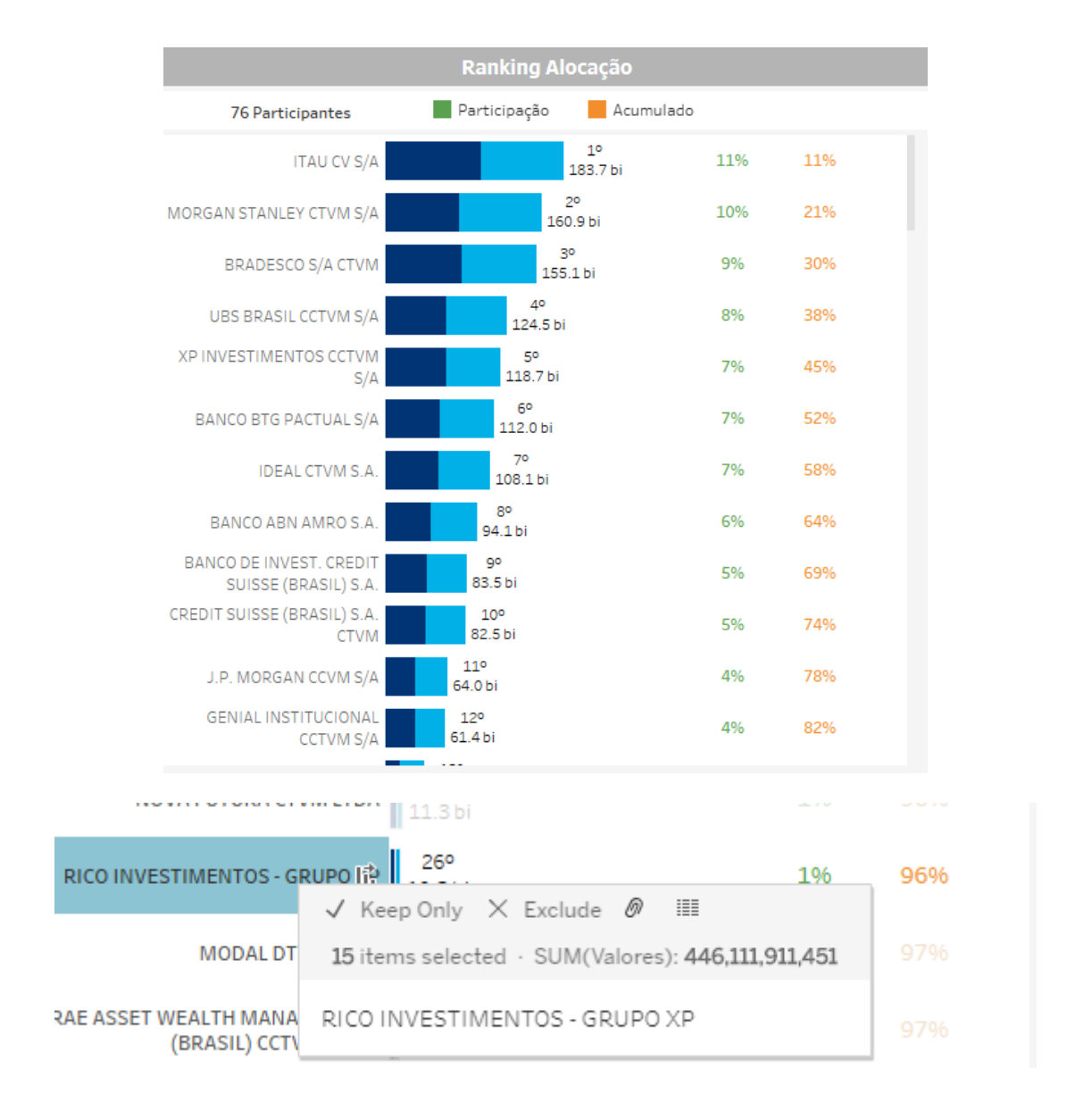

## Ranking de Alocação

DATAWISE DASHBOARDS

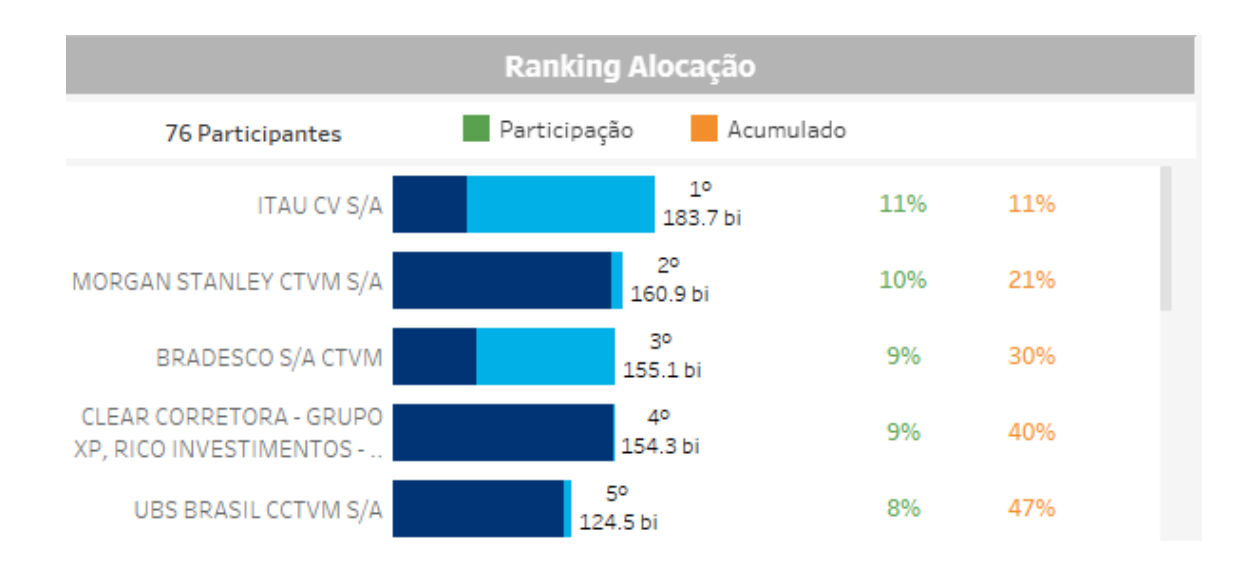

**Agrupamentos** – nas listas existentes no dashboard de alocação, onde estão listados os participantes, é possível agrupar algumas instituições com base em Grupos Econômicos (ex: XP Inc, que é composto pela corretora XP, Rico e Clear). Para realizar o agrupamento, é necessário manter o botão Ctrl pressionado e clicar nas casas desejadas,. Ao finalizar a escolha, aproximar o mouse, que exibirá um menu com diferentes opções: Keep Only, Exclude e um símbolo que parece um clip (Group Member). Ao clicar em Group Member, o novo agrupamento aparece no ranking com o nome de todas as casas que o compõe. Os valores continuam sendo influenciados pelos filtros selecionados.

#### 5.2 Tipo de negociação

| Visão<br>Tipo Negoo                             | ciação 🔻                                        |  |
|-------------------------------------------------|-------------------------------------------------|--|
| Negócio (ci                                     | lique para filtrar)                             |  |
| Com Repasse<br>Por Conta e Ordem<br>Sem Repasse | ■ 589.7 bi 36%<br>■ 15.8 bi 1%<br>■ 1.0 tri 63% |  |

**Tipo de negociação** – ao selecionar a Visão Tipo de Negociação, o usuário terá acesso aos volumes de negócio que foram alocados com repasse, sem repasse ou por conta e ordem.

**Com Repasse** – valores repassados de um PNP para o PN ou PL para realizar a alocação e liquidação dos valores.

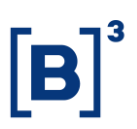

**Sem Repasse –** valores que foram negociados e não foram alocados para fora da organização.

**Por Conta e Ordem –** situação em que uma corretora opera através de outra por conta de um cliente seu, executando as ordens através dessa conta<del>.</del>

#### **6 EQUIPES DE ATENDIMENTO**

Dê um passo importante e otimize a sua tomada de decisão com nossos produtos e caso de dúvidas contate a nossa equipe.

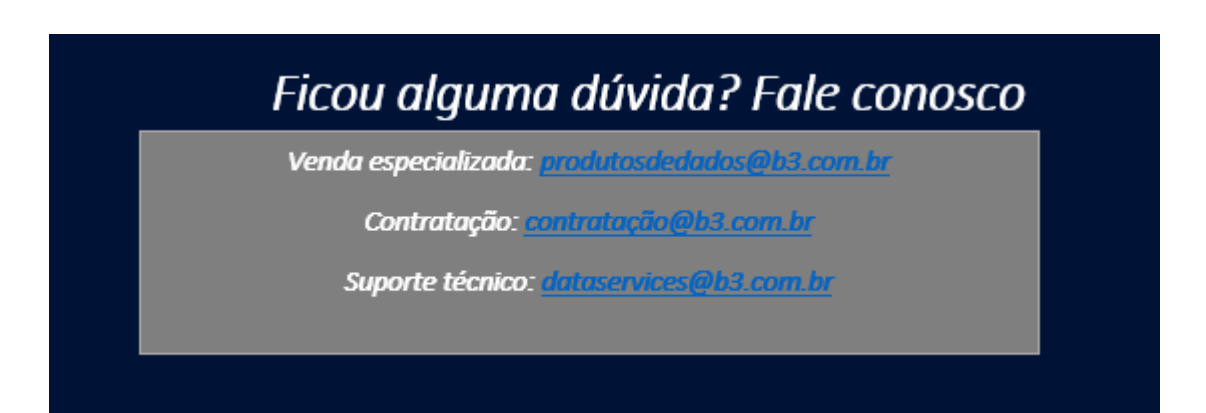